# APNIC

# Introduction to Network Documentation with NetBox

A. S. M. Shamim Reza

# **Objectives**

# **Participants will have a clear understanding of the followings:**

- a) What is Source of Truth?
- b) What does Network Documentation (ND) mean ?
- c) How a ND can be fruitful in any Operational process ?
- d) How an IP address management (IPAM) system works ?
- e) Inventory Management (IM) workflow!
- f) Features of NetBox
- g) Netbox Application architecture
- h) Workflow of Netbox with DCIM Module

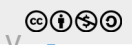

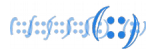

# What is Source of Truth?

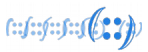

"The **Source of Truth** can be defined as a conceptual practice that help an organization to control and manage the necessary data and assets from a specific place in an efficient way.

Some people would like to call it **System of Record**."

### Let's have an example

A scenario of an enterprise company, where –

- It has several branch offices.
- Assets information is kept by the IT team; for non-IT domain assets as well.
- Non-IT domain information is required by different teams.
  - Like quantity of online UPS, and its connectivity.
  - Concerned team is Power-Team; but required by NOC, IT and Procurement as well.

# What is Source of Truth?

### **Questions to think about?**

- Should they store information separately?

   assuming procurement and power team maintain it individually.
- Or manage it from a single place?

   more of a library, where books are arranged categorically based on the genre!

### **Focal Point!**

- This is where *Single Source of Truth* takes place, which ensures:
  - Reuse of content or data
  - Eliminate information duplicity

### "The Single Source of Truth is the authorized

component of *Network Documentation* service where necessary information is categorized and managed to help automate network infrastructure."

" Network Documentation is a processoriented practice, to maintain the records of network components."

# **Network Documentation in Operational Process**

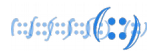

### **Difference Between Traditional and Automated Approach**

| Traditional Approach                                                             | SoT for Automation                                          |
|----------------------------------------------------------------------------------|-------------------------------------------------------------|
| Hosts/devices are configured in each NoC tools                                   | Host/device related information are coming only             |
| separately.                                                                      | from SoT.                                                   |
| – probability of missing a device to configure.                                  | – You get to know the missing point.                        |
| Data being imported from one tool to another depending information availability. | All tools are being populated from SoT by push/pull method. |
| <b>Example</b>                                                                   | <b>Example</b>                                              |
| CPU utilization and NIC bandwidth of a router are                                | With SoT, it can be defined based on the policy that        |
| monitored by two monitoring systems. e.g -                                       | Nagios will monitor the <i>uptime</i> , and LibreNMS will   |
| LibreNMS and Nagios.                                                             | monitoring utilization of CPU and Interface.                |

\* SoT – Source of Truth \* CPU - Central Processing Unit \* NIC - Network Interface Card

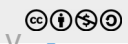

# **Network Documentation in Operational Process**

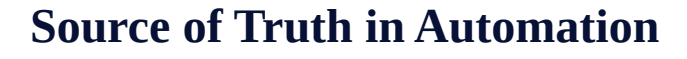

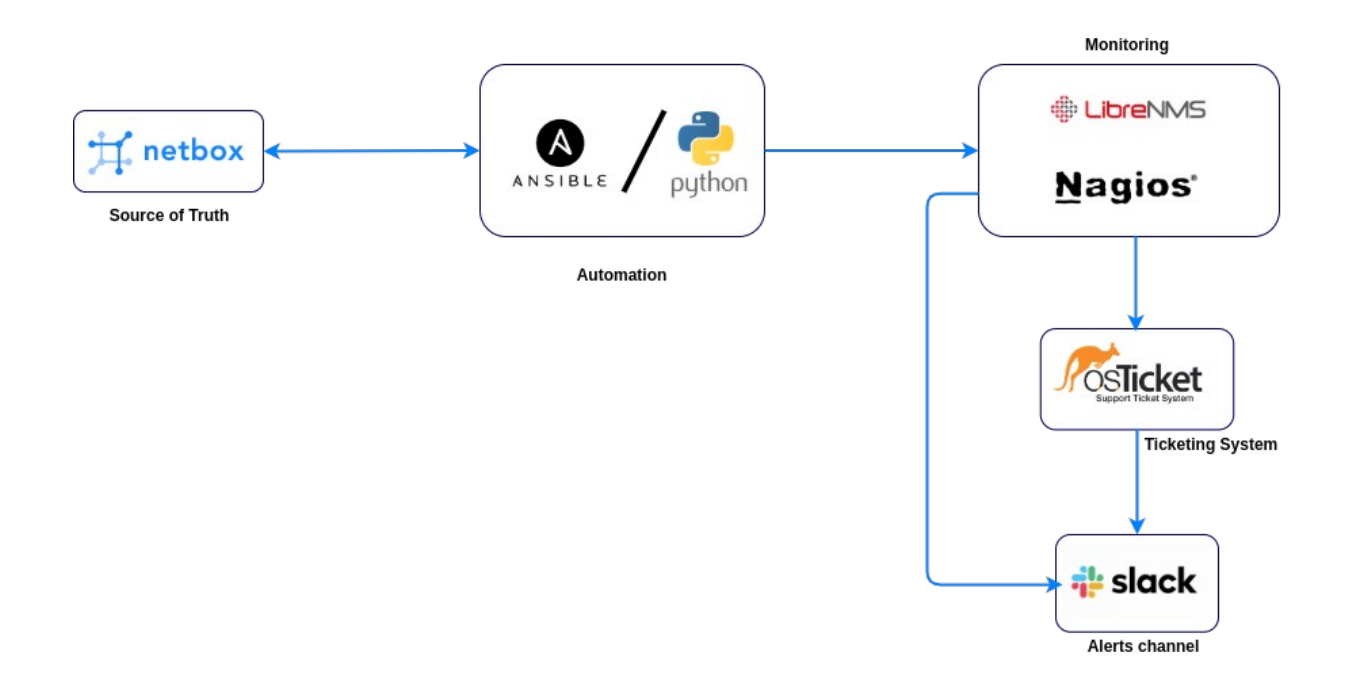

#### To describe the scenario:

- Netadmin added a Cisco router to a distribution point.

- Once the deployment is done, an entry was made to the SoT
- Using REST-API ansible will pull the new device information
- And then, ansible will push the device info in predefined format to the Monitoring system

- NMS will monitor device performance and utilization based on the NMS policy.

- If anything goes wrong, as alert triggers to a Ticketing system and Alert channels

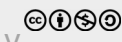

(::f::f::f::f::f::f)

# **Network Documentation in Operational Process**

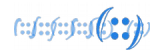

### **Benefits of maintaining Network Documentation!**

- Can have a clear understanding, how the network is being operated!
- Get to know, how the data center is being managed!
- One can have a historical overview of what has been done a few months ago.
- In case of any senior or teammate's absence, other team members can troubleshoot the issue as required.

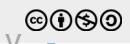

# **Network Documentation** – an example for operations?

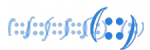

A multinational company wants to deploy a media service for its employee.

- IT admin has placed a requisition to purchase 2 server hardware, 1 NAS *(Network-attached storage)*.
- The **IT Manager** got the request and followed a predefined *checklist* to validate.

### **Checklist?**

Adequate rack space to host new server hardware.

Free socket ports of power strip.

Network cable capacity specifications. like - 1.00 GbE or 10.00 GbE?

Network cable types. Like - ethernet or fiber optics?

Availability of IP address.

Power consumption availability from online UPS.

Length of network cable.

"What could happen, to evaluate the requisition paper, if there is no Network Documentation in place?"

# **Network Documentation Policy**

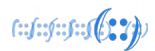

## A documentation policy has to be defined –

- What are the responsibilities of each team and teammates? *Who will take care of which part?*
- Does the network topology diagram have up-to-date details? *Like a server's connectivity as a whole*.
- Process to check task integrity! *Did the network admin followed every step to upgrade a router OS?*
- What should be the methodology for the naming pattern, to identify devices, cables, connectivity, etc?

# **Network Documentation Policy –** example

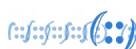

### **Everything should be labeled in a comprehensive manner.**

- Devices servers, routers, switches, servers, KVM, power strips, etc.
- Cabling of power cord and network connectivity.
- Racks; which data center or region it belongs.

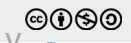

# **Network Documentation Policy –** example

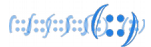

| Labeling format                                                                                                    | <b>Device Naming Format</b>                                                                                                    |
|----------------------------------------------------------------------------------------------------|----------------------------------------------------------------------------------------------------|
| Device Tag:<br>Format: Rack_Number/Device_Number<br>Example: R-06/SRV05<br>Cable Tag :<br>Format: Source_Device_ID/Destination_Device_ID-Port_Number/Name<br>Example: R-01/RTR02/R-13/SWC03-1/1/1 | <ul> <li>Router -&gt; RTR</li> <li>Switch -&gt; SWC</li> <li>Server -&gt; SRV</li> <li>Appliance -&gt; APL</li> <li>Modem -&gt; MDM</li> <li>SAN Storage -&gt; SAN</li> <li>NAS Storage -&gt; NAS</li> <li>WL Access Point -&gt; AP</li> <li>Temperature Meter -&gt; TMP</li> <li>KVM -&gt; KVM</li> <li>Cable Manager -&gt; CM</li> <li>IP Phone -&gt; IPP</li> </ul> |

## What is NetBox?

- NetBox is an Open-Source Network Documentation application.
- Written in python with Django web-framework
- Provide integration with API, webhooks, plugins, custom python scripts, etc.
- Developed by *Jeremy Stretch* of *Digital Ocean* at late 2015.
- Serve at Django web framework with PostgreSQL.

# **Features of NetBox**

- IP address management (IPAM) IP networks and addresses, AS numbers, VLANs
- Data Center Infrastructure Management
  - Physical Infrastructure
    - **Racks** Arranged by specific sites
    - **Devices** Types of devices and where they are installed
    - **Connections** KVM console, network and power connections among devices.
  - **Virtualization** Specifications of virtual machines.

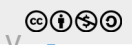

(::::::::::::(**)**;;;;))

# Why NetBox? Comparison or Facts!

An ISP Using a *spreadsheet* for IP address management. Let's see the scenario of issues they are having.

– IP address calculation is manual; the chance of error is high

– No correlation between the IPs with Network/Server components; *like which IP is assigned to which interface of the network components*.

– NO way of network automation.

**\*\*** Spreadsheets are easy to use, and Ideal for a small group of people or organizations.

### Few things that NetBox **doesn't do** –

- It does not do network monitoring.
- It doesn't have the mechanism to serve as a DNS server.
- Doesn't have AAA mechanism to support RADIUS server. (AAA = Authentication, Authorization and Accounting)
- Configuration management
- Facilities management

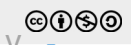

# **NetBox – The Network Documentation Application**

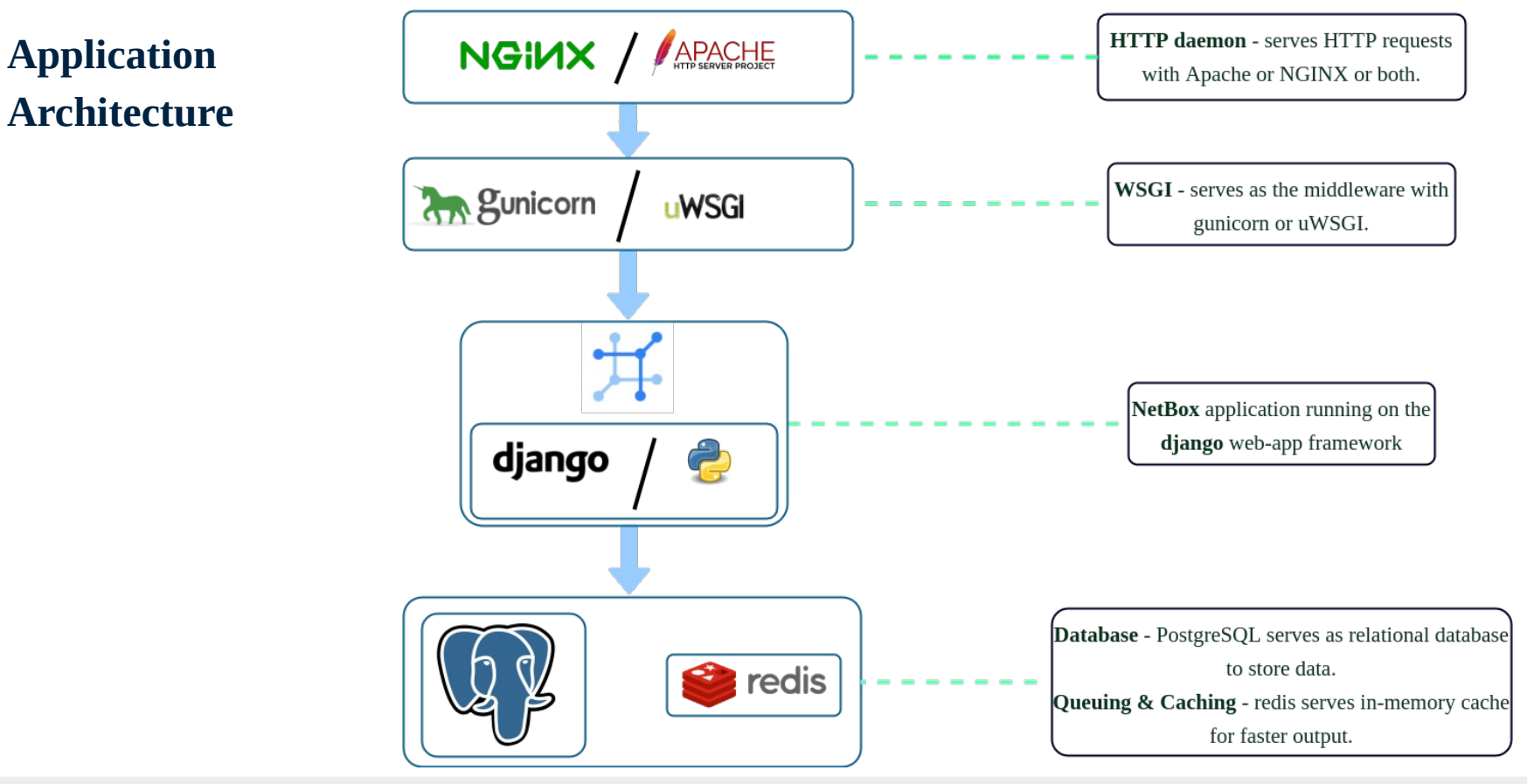

(::f::f::f::f::f)

# **NetBox – The Network Documentation Application**

# **Application Integration**

- JSON format data is being transmitted through **REST API**.
- In response to an event, **Webhook** is used to send the HTTP request.
- Custom scripts are used with python from the **Netbox UI/API.**

### 

# **Application Integration** – REST API

When a developer creates an API, they used to follow a set of rules, which is called REST. *(Representational State Transfer), The main advantage of REST API is its human friendly.* 

To work with the API, here are the standard HTTP verbs to know-

- *GET*: Use to retrieve a list of objects or an object
- **POST:** Use to create an object
- **PUT / PATCH:** Use to modify an existing object.
- **DELETE:** Use to delete an existing object

# **NetBox – The Network Documentation Application**

### **Application Integration** – *REST API*

| NetBox                                                                                                    | apnic |
|----------------------------------------------------------------------------------------------------|-------|
|                                                                                                    |       |
| API Root / IPAM / IP Address                                                                                                    |       |
| IP Address                                                                                                    | GET 🝷 |
| GET /api/ipam/ip-addresses/                                                                                                    |       |
| <pre>HTTP 200 OK<br/>Allow: GET, POST, PUT, PATCH, DELETE, HEAD, OPTIONS<br/>Content-Type: application/json<br/>Vary: Accept {     "count": 1,     "next": null,     "previous": null,     "results": [         {</pre> |       |

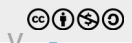

(::f::f::f::f::f)

# **NetBox – The Network Documentation Application**

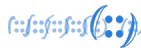

### **Application Integration** – *REST API*

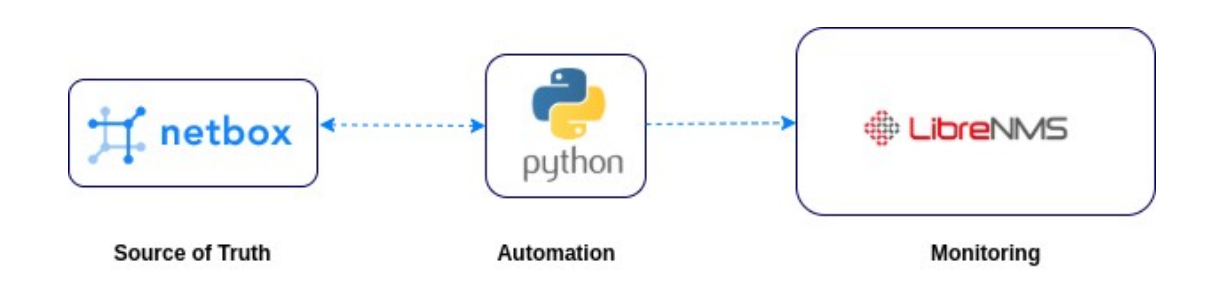

- The SNMP of network device and server hardware are predefined at LibreNMS
- Device Naming has to follow the same format always.
- a CRON job is running with a python script at LibreNMS
- It call the REST API, if any new device is added
- A network admin add a new network router, and he doesn't have to call the Sysadmin to add the device into NMS.

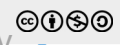

## Application Integration – Webhook

- **Webhook** is used to send/respond to an external receiver regarding an event, and it is basically an HTTP request.
- Webhook can be configured for specific devices or object type.
- It can be limit to administrative options, like create, delete, or modify.

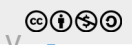

# **NetBox – The Network Documentation Application**

| Organization                                          |       |
|-------------------------------------------------------|-------|
| Sites                                                 | 0     |
| Geographic locations                                  |       |
| Tenants                                               | 0     |
| Customers or departments                              |       |
|                                                       |       |
| DCIM                                                  |       |
| Racks                                                 | 0     |
| Equipment racks, optionally organized by group        |       |
| Device Types                                          | 0     |
| Physical hardware models by manufacturer              |       |
| Devices                                               | 0     |
| Rack-mounted network equipment, servers, and other de | vices |
| Connections                                           | -     |
| Cables                                                | 0     |
| Interfaces                                            | 0     |
| Console                                               | 0     |
| Power                                                 | 0     |

| IPAM                                               |   |
|----------------------------------------------------|---|
| VRFs<br>Virtual routing and forwarding tables      | ٥ |
| Aggregates<br>Top-level IP allocations             | ٥ |
| Prefixes<br>IPv4 and IPv6 network assignments      | ٥ |
| IP Addresses<br>Individual IPv4 and IPv6 addresses | ٥ |
| VLANS<br>Layer two domains, identified by VLAN ID  | 0 |

| Circuits                                                                             |   |
|--------------------------------------------------------------------------------------|---|
| Providers<br>Organizations which provide circuit connectivity                        | 0 |
| Circuits<br>Communication links for Internet transit, peering, and other<br>services | 0 |

| Power                                                           |   |
|-----------------------------------------------------------------|---|
| Power Feeds<br>Electrical circuits delivering power from panels | 0 |
| Power Panels<br>Electrical panels receiving utility power       | 0 |

# Virtualization Clusters Clusters of physical hosts in which VMs reside Virtual Machines Virtual compute instances running inside clusters

# **Major Modules of NetBox**

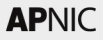

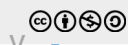

# **NetBox – The Network Documentation Application**

**NetBox Workflow** 

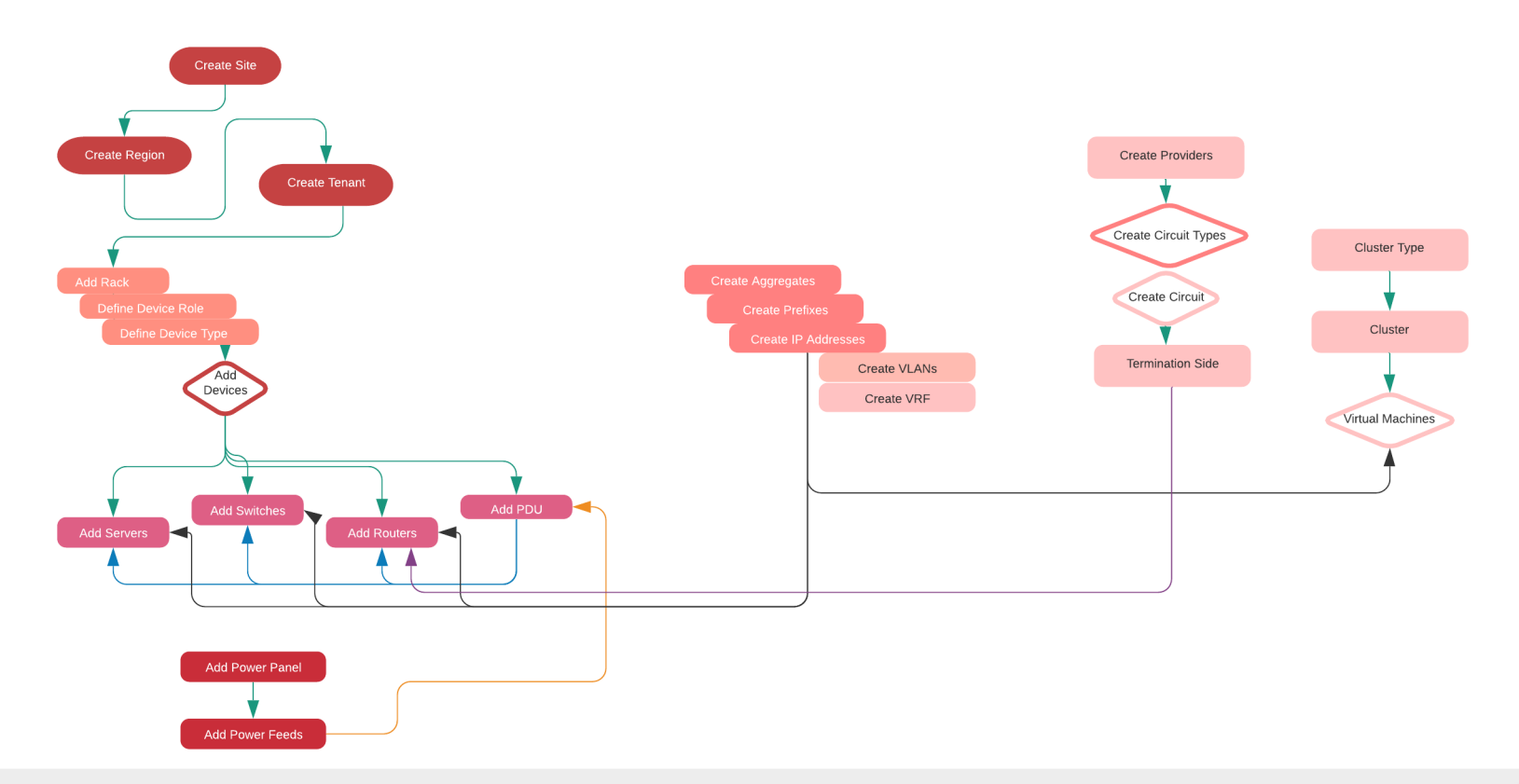

(::::::::::::(**:::**:))

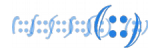

# **NetBox – Lets Play with the DCIM Module**

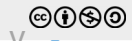

Let's say an Enterprise company is going to document their Data Center. What should they be doing?

- Creating a list of what they have; from passive to active network components.
- Label all the assets; so that any person can correlate the soft labeling info to the actual one.
- And get a simple logical view of the RACK as it is physically.

# **NetBox – DCIM Module**

We will see how the below list works with DCIM module according to the flow diagram.

- Organization, to define the physical instance
- DCIM, to define all the components
- Power, to get the actual view of NetBox.

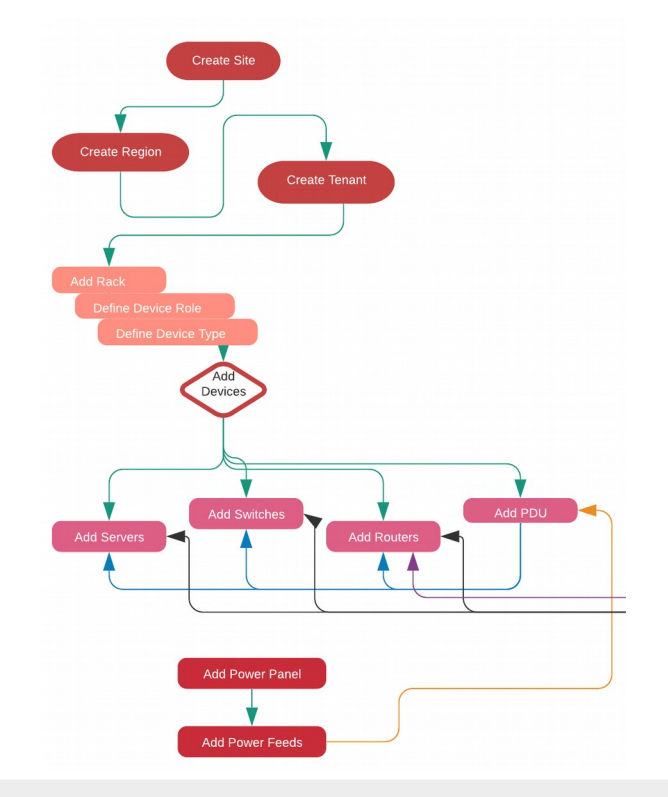

(::f::f::f::f::f::f/) 7

# (::) APNIC

### LAB: Network Documentation with NetBox

#### Note

• The LAB Demo would be performed with TWO modules of NetBox.

#### Lab target

- Explore Data Center Managemnet DCIM
- Explore IP address management IPAM

#### Requirements

- HTTP server running Nginx or Apache. As like the previous LAB modules, here we will use Apache.
- Python version 3.6 or greater.
- Python extensions setuptools, graphviz, libpq-dev, and xml2
- PostgreSQL database version 9.6 or greater. (According to the official document, till December 20, 2020, MySQL and other relational databases are not supported at NetBox.)
- Redis server version 4 or greater.

### **Data Center Managemnet**

We will cover the fundamental part of NetBox from the flow diagram.

### **NetBox Workflow**

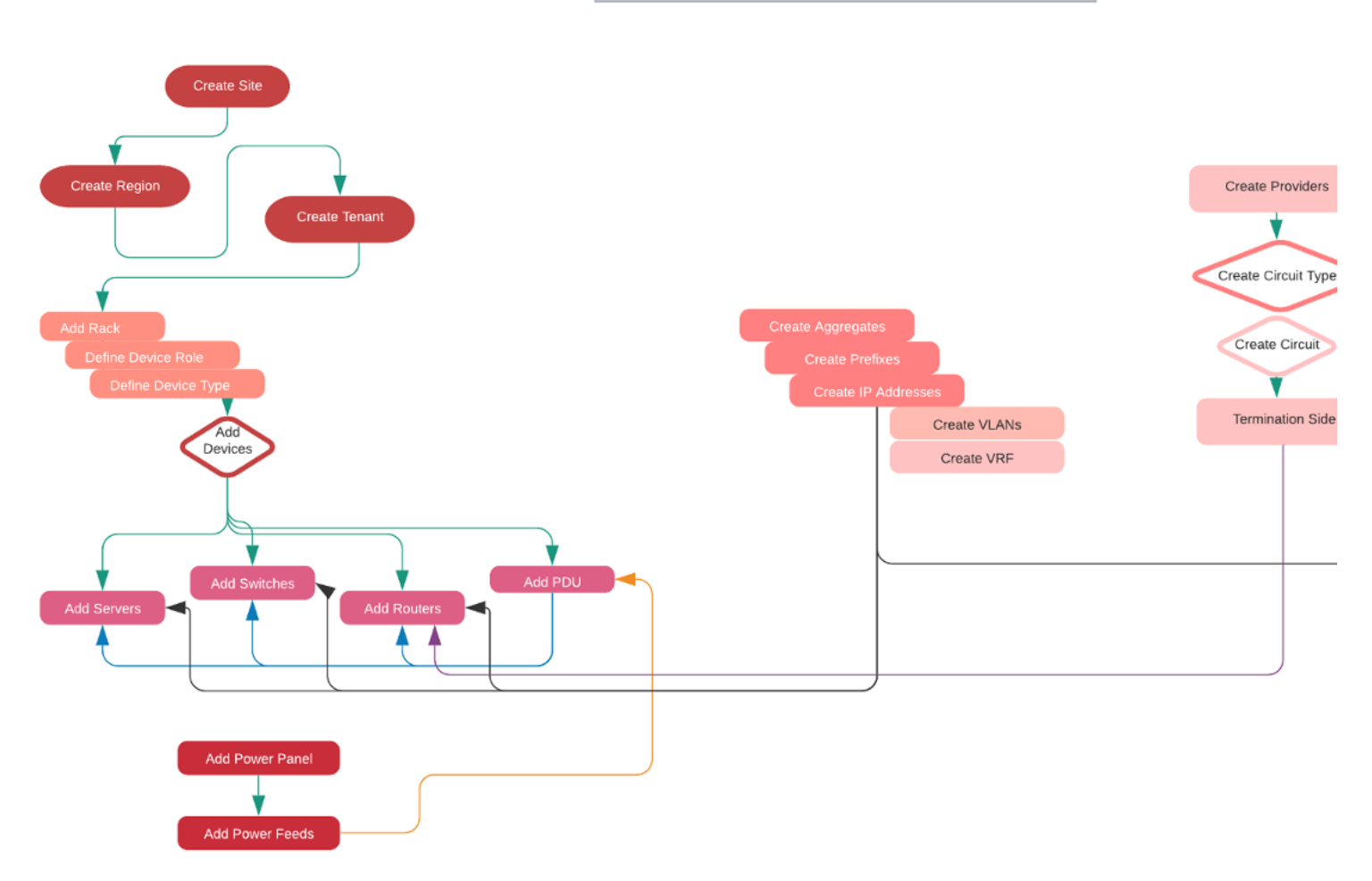

#### 10. Explore the NetBox service - DCIM

We will practice the following steps to explore NetBox application.

- Create the first site
- Create the first region

- Connect the region with the site
- Create the tenant to define the department
- Connect the tenant with the site
- Add new Rack
- Define device role
- Define device type
- Add devices
- Add power-panels
- Add power-feeds
- Add power distribution unit (PDU)
- Add a few components to the server

#### Create the first site:

Go to the homepage and click Sites under the Organization tab.

New page will comeup, click on the +Add button and fill in the form.

| ld a new site |                                                      |     |
|---------------|------------------------------------------------------|-----|
| ite           |                                                      |     |
| Name          | First APNIC Lab                                      |     |
|               | Full name of the site                                |     |
| Slug          | first-apnic-lab                                      | с   |
|               | URL-friendly unique shorthand                        |     |
| Status        | Active                                               | × - |
| Region        |                                                      | v   |
| Facility      | Facility                                             |     |
|               | Data center provider and facility (e.g. Equinix NY7) |     |
| ASN           | ASN                                                  |     |
|               | BGP autonomous system number                         |     |
| Time zone     | Australia/Brisbane                                   | × × |
|               | Local time zone                                      |     |
| Description   | APNIC Data Center                                    |     |
|               | Short description (will appear in sites list)        |     |

#### Create the first region:

Next, we have to create the region to complete the first part of the Organization tab.

To do that, again go to the homepage and click Regions under the Organization tab.

New page will comeup, click on the +Add button and fill in the form.

#### Add a new region

| Region      |                               |       |
|-------------|-------------------------------|-------|
| Parent      |                               | *     |
| Name        | APNIC-HQ                      |       |
| Slug        | apnic-hq                      | C     |
|             | URL-friendly unique shorthand |       |
| Description | Description                   |       |
|             | Create Create and Add Another | Canca |

#### Connect the region with the site:

Now we need connect Regions to Sites . Go to Sites from the Organization tab, Select the First APNIC Lab and click on Edit Selected .

A new window come up. Next, right side of the window there are few options, select APNIC-HQ from the drop down menu at Region field, and click on Apply

2

#### NetBox-LAB.html

| Name            | Status | Facility | Region | Tenant | ASN | Description       | Attributes  |          |
|-----------------|--------|----------|--------|--------|-----|-------------------|-------------|----------|
| First APNIC Lab | Active | _        | 1      | _      | _   | APNIC Data Center |             |          |
|                 |        |          |        |        |     |                   | Status      |          |
|                 |        |          |        |        |     |                   | Region      |          |
|                 |        |          |        |        |     |                   |             |          |
|                 |        |          |        |        |     |                   | Tenant      | APNIC-HQ |
|                 |        |          |        |        |     |                   |             | Set null |
|                 |        |          |        |        |     |                   | ASN         | ASN      |
|                 |        |          |        |        |     |                   |             | Set null |
|                 |        |          |        |        |     |                   | Description | None     |
|                 |        |          |        |        |     |                   |             | Set null |
|                 |        |          |        |        |     |                   | Time zone   |          |
|                 |        |          |        |        |     |                   |             | Set null |
|                 |        |          |        |        |     |                   | Add tags    |          |
|                 |        |          |        |        |     |                   | Remove tags |          |
|                 |        |          |        |        |     |                   |             |          |

Now it should look like this.

| S | ites            |        |          |          |        |     |                   |  |
|---|-----------------|--------|----------|----------|--------|-----|-------------------|--|
|   | Name            | Status | Facility | Region   | Tenant | ASN | Description       |  |
|   | First APNIC Lab | Active | _        | APNIC-HQ | -      | _   | APNIC Data Center |  |

#### Create a tenant:

Lets create a tenant to define the department.

Go to the home page, and nevigate Tenants option from the Organization block. Click it, new window will popup, click on the +Add button to add a new one. Fillup the gap and click on Create button.

| Add a new tenant |                               | ? |
|------------------|-------------------------------|---|
| Tenant           |                               |   |
| Name             | DC Management                 |   |
| Slug             | dc-management                 | G |
|                  | URL-friendly unique shorthand |   |
| Group            |                               | * |
| Description      | Data Center Management Team   |   |
|                  |                               |   |

#### Connect the tenant with the site:

Go to Sites from the Organization tab, Select the First APNIC Lab and click on Edit Selected .

Next, right side of the window there are few options, select DC Management from the drop down menu at Tenant field, and click on Apply

| /2/2021         |        |          |          |        | Net | tBox-LAB.html     |             |               |
|-----------------|--------|----------|----------|--------|-----|-------------------|-------------|---------------|
| Name            | Status | Facility | Region   | Tenant | ASN | Description       | Attributes  |               |
| First APNIC Lab | Active | _        | APNIC-HQ | _      | -   | APNIC Data Center | Status      |               |
|                 |        |          |          |        |     |                   | Region      |               |
|                 |        |          |          |        |     |                   |             | Set null      |
|                 |        |          |          |        |     |                   | Tenant      |               |
|                 |        |          |          |        |     |                   | ACN         | DC Management |
|                 |        |          |          |        |     |                   | ASN         | Set null      |
|                 |        |          |          |        |     |                   | Description | None          |
|                 |        |          |          |        |     |                   |             | Set null      |
|                 |        |          |          |        |     |                   | Time zone   |               |
|                 |        |          |          |        |     |                   | Add tags    |               |
|                 |        |          |          |        |     |                   | Pemove tags |               |
|                 |        |          |          |        |     |                   | Remove tags |               |
|                 |        |          |          |        |     |                   |             |               |

Now it should it look like this.

#### Sites

| Name            | Status | Facility | Region   | Tenant        | ASN | Description       |
|-----------------|--------|----------|----------|---------------|-----|-------------------|
| First APNIC Lab | Active | _        | APNIC-HQ | DC Management | _   | APNIC Data Center |

#### Add new RACK:

To add a new rack, go to the home page, and nevigate Racks option from the DCIM block. Click it, new window will popup, click on the +Add button to add a new one. Fillup the gap, use First APNIC Lab as site, use APNIC-HQ for region, DC Management for tenant, from the drop down option respectively; use the name of the rack as APNICHQ/Rack01 and click on Create button.

| Add a new rack |                                             |   | ? |
|----------------|---------------------------------------------|---|---|
| Rack           |                                             |   |   |
| Region         | APNIC-HQ                                    | × | * |
| Site           | First APNIC Lab                             | × | * |
| Name           | APNICHQ/Rack01                              |   |   |
|                | Organizational rack name                    |   |   |
| Facility ID    | Facility ID                                 |   |   |
|                | The unique rack ID assigned by the facility |   |   |
| Group          |                                             |   | * |
| Status         | Active                                      | × | - |
| Role           |                                             |   | * |
| Serial number  | R2020233333                                 |   |   |
| Asset tag      | AHQ/R01                                     |   |   |
|                | A unique tag used to identify this rack     |   |   |
|                |                                             |   |   |

#### NetBox-LAB.html

| Tenancy          |                                                      |   |   |
|------------------|------------------------------------------------------|---|---|
| Tenant group     |                                                      |   | • |
| Tenant           | DC Management                                        | × | * |
|                  |                                                      |   |   |
| Dimensions       |                                                      |   |   |
| Туре             | 4-post cabinet                                       | × | • |
| Width            | 23 inches                                            | × | - |
|                  | Rail-to-rail width                                   |   |   |
| Height (U)       | 42                                                   |   |   |
|                  | Height in rack units                                 |   |   |
| Outer dimensions | Outer width Outer depth                              |   |   |
|                  | Descending units<br>Units are numbered top-to-bottom |   |   |

#### The output will be like this.

#### Rack APNICHQ/Rack01

| Rack Change Log   |                            |    |          |       |    |      | Show Images |
|-------------------|----------------------------|----|----------|-------|----|------|-------------|
| Rack              |                            |    |          | Front |    | Rear |             |
| Site              | APNIC-HQ / First APNIC Lab |    | 42       |       | 42 |      |             |
| Group             | None                       |    | 40       |       | 40 |      |             |
| Facility ID       | _                          |    | - 39     |       | 20 |      | -           |
| Tenant            | DC Management              |    | 37       |       | 37 |      |             |
| Status            | Active                     |    | 30       |       | 85 |      |             |
| Role              | None                       |    | - 24     |       | 34 |      | _           |
| Serial Number     | R2020233333                |    | . 32     |       | 32 |      |             |
| Asset Tag         | AHQ/R01                    |    | 30       |       | 20 |      |             |
| Devices           | 0                          |    | 29<br>28 |       | 29 |      | _           |
| Space Utilization |                            | 0% | 27       |       | 27 |      |             |
| Power Utilization |                            | 0% | 25       |       | 25 |      | _           |
| T ONCE OUR LABORT |                            | ·/ | 24       |       | 24 |      |             |
| Dimensions        |                            |    |          |       | 22 |      |             |
| Туре              | 4-post cabinet             |    | 21       |       | 21 |      | _           |
| Width             | 19 inches                  |    | 10       |       | 19 |      |             |
|                   |                            |    | - 18     |       | 18 |      |             |

#### Define device role:

Before adding new device, we have to create few necessary definition for devices.

To create device role, navigate Device Roles option from the drop down menu Devices . Click it, new window will popup, click on the +Add button to add a new one. Add router, server, etc with assigning the color code.

Note: make sure you uncheck the option VM Role

it should look like this.

#### file:///home/shamim/LAB/NetBox-LAB.html

< Previous Rack > Next Rack + Clone / Edit 🗊 Delete

0

### **Device Roles**

| O Name              | Devices | VMs | Color | VM Role | Description |
|---------------------|---------|-----|-------|---------|-------------|
| Core Router         | 0       | 0   |       | ×       | _           |
| Core Switch         | 0       | 0   |       | ×       | -           |
| Distribution Router | 0       | 0   |       | ×       | -           |
| Distribution Switch | 0       | 0   |       | ×       | _           |
| □ NAS               | 0       | 0   |       | ×       | _           |
| Power Strip         | 0       | 0   |       | ×       | _           |
| Server              | 0       | 0   |       | ×       | -           |

Delete Selected

#### Define device type:

Need to create the Manufacturers first, before creating device types.

From the Devices drop down menu, select Manufacturers and then click +Add from the new window.

Create Cisco and Dell, by fill in the gap, and it will look like below.

#### Add a new manufacturer

| Manufacturer |                               |        |
|--------------|-------------------------------|--------|
| Name         | Dell                          |        |
| Slug         | dell                          | C      |
|              | URL-friendly unique shorthand |        |
| Description  | Description                   |        |
|              |                               |        |
|              | Create Create and Add Another | Cancel |

#### Configure + Add 😒 Import 😒 Export Manufacturers Name Device Types Descrip Slug tory Iter Cisco 0 Ð 🖊 🗉 0 0 cisco D Dell 0 0 0 dell 49 🖊 🔟 50 V per page Showing 1-2 of 2

Next, from the Devices drop down menu, select Device Types and then click +Add from the new window.

Fill the gap with sample specification of Dell. Assuming the server is Dell PowerEdge 420, which is 2U rack.

Note: As this is 2U rack server, it will cover from Front to Rear, and that is why option Full Depth should be checked. But for the Cisco switch, Full Depth option should be unchecked.

Confi

#### x-LAB.html

?

| du a new device i   | уре                                                                                          |                          |
|---------------------|----------------------------------------------------------------------------------------------|--------------------------|
| Device Type         |                                                                                              |                          |
| Manufacturer        | Dell                                                                                         | × ×                      |
| Model               | PowerEdge 420                                                                                |                          |
| Slug                | poweredge-420                                                                                | G                        |
|                     | URL-friendly unique shorthand                                                                |                          |
| Part number         | D32494020022                                                                                 |                          |
|                     | Discrete part number (optional)                                                              |                          |
| Height (U)          | 2                                                                                            |                          |
|                     | Is full depth                                                                                |                          |
|                     | Device consumes both front and rear rack faces                                               |                          |
| Parent/child status | Parent                                                                                       | × ×                      |
|                     | Parent devices house child devices in device bays. Leave blank if thi<br>parent nor a child. | s device type is neither |

#### Add a new device type Device Type Manufacturer x Ŧ Cisco Model Nexus 3550 С Slug nexus-3550 URL-friendly unique shorthand Part number C129485677650 Discrete part number (optional) Height (U) 1 Is full depth Device consumes both front and rear rack faces Parent/child status Parent × × Parent devices house child devices in device bays. Leave blank if this device type is neither a parent nor a child.

#### Add devices:

Finally, we are adding devices now.

Select Devices option from the drop down menu Devices . New window will popup, click on the +Add button to add a new one. Add switch and server, and select all the option from the drop down menu accordingly, keep in mind to check, Hardware , Location Tenancy .

#### 7

.html

| /2/2021         |     |                                             | Net | Box-LA | ۱B.ł |
|-----------------|-----|---------------------------------------------|-----|--------|------|
| Add a new devic | е   |                                             |     |        | ?    |
| Device          |     |                                             |     |        |      |
| Nan             | пе  | SRV02                                       |     |        |      |
| Device ro       | le  | Server                                      |     | ×      | *    |
| Hardware        |     |                                             |     |        |      |
| Manufactur      | er  | Dell                                        |     | ×      | •    |
| Device typ      | be  | PowerEdge 420                               |     | ×      | •    |
| Serial numb     | er  | D1234567788                                 |     |        |      |
| Asset ta        | ag  | Chassis serial number                       |     |        |      |
|                 |     | A unique tag used to identify this device   |     |        |      |
|                 |     |                                             |     |        |      |
| Location        |     |                                             |     |        |      |
| Region          | A   | PNIC-HQ                                     | × * |        |      |
| Site            | Fi  | rst APNIC Lab                               | × * |        |      |
| Rack group      |     |                                             | -   |        |      |
| Rack            | A   | PNICHQ/Rack01                               | × - |        |      |
| Rack face       | F   | ront                                        | ~   |        |      |
| Position        | U   | 40                                          | × - |        |      |
|                 | The | lowest-numbered unit occupied by the device |     |        |      |
| Management      |     |                                             |     |        |      |
| Status          | A   | ctive                                       | × - |        |      |

#### Add power-panels:

Platfor Primary IPv4 Primary IPv6

Add two different Power Panels to ensure redundant power supply from two separate main power grid. Its the main power source.

e.g: APNIC-DC-Power and APNIC-DC-Power-Sec.

| Add a new power pai | iel             |                        | ?      |
|---------------------|-----------------|------------------------|--------|
| Power Panel         |                 |                        |        |
| Region              | APNIC-HQ        | х                      | *      |
| Site                | First APNIC Lab | х                      | *      |
| Rack group          |                 |                        | *      |
| Name                | APNIC-DC-Power  |                        |        |
| Tags                |                 |                        |        |
|                     |                 |                        |        |
|                     | Create          | Create and Add Another | Cancel |

#### Add power-feeds:

Every rack should have two different power feeds from two separate power panels, asumming two separate online UPS in place.

e.g: APNICDC/UPS-A/R01 and APNICDC/UPS-B/R01; for second one, change the Power-Panel to APNIC-DC-Power-Sec and assign name as APNICDC/UPS-B/R01 .

| Add a new power fee | d                 |   | ? |
|---------------------|-------------------|---|---|
| Power Panel         |                   |   |   |
| Region              | APNIC-HQ          | × | • |
| Site                | First APNIC Lab   | x | • |
| Power panel         | APNIC-DC-Power    | × | * |
|                     |                   |   |   |
| Power Feed          |                   |   |   |
| Rack                | NMM-Lab-Devices   | × | * |
| Name                | APNICDC/UPS-A/R01 |   |   |
| Status              | Active            | × | • |
|                     |                   |   |   |

#### Add PDU

#### *PDU* = *Power distribution unit*

Before creating a new PDU device, create Manufacturer as XYZ , device role Power Strip , and device type PDU01 , then Go to the Devices and click on +add .

× Ŧ

× ×

~

Give the PDU a name Rack01/PDU01 , Asset Tag as R01/PDU01 , and carefully choose all the options accordingly.

| Device        |                                           |   |
|---------------|-------------------------------------------|---|
| Name          | Rack01/PDU01                              |   |
| Device role   | Power Strip ×                             | • |
| Hardware      |                                           |   |
| Manufacturer  | XYZ ×                                     | • |
| Device type   | PDU01 ×                                   | • |
| Serial number | Serial number                             |   |
| Asset tag     | R01/PDU01                                 |   |
|               | A unique tag used to identify this device |   |
| Location      |                                           |   |
| Region        | APNIC-HQ × ·                              | • |
| Site          | First APNIC Lab ×                         | • |
| Rack group    |                                           | - |

Rack

Rack face

Position

APNICHQ/Rack01

The lowest-numbered unit occupied by the device

Front

U35

#### NetBox-LAB.html

Next, create power ports as the power inlets and power outlets as power outlet, of the PDU, from the Add New Components option.

| Power port     |                              |
|----------------|------------------------------|
| Device         | Rack01/PDU01                 |
| Name           | PDU/P01                      |
| Label          | R01/PDU01/P01                |
|                | Physical label               |
| Туре           | NEMA 1-15P 🗸                 |
|                | Physical port type           |
| Maximum draw   | 1                            |
|                | Maximum power draw (watts)   |
| Allocated draw | Allocated draw               |
|                | Allocated power draw (watts) |
| Description    | Power Inlet                  |
| Tags           |                              |
| Description    | Power Inlet                  |

| Device                                        | Rack01/PDU01                                                                                                    | · -            |
|-----------------------------------------------|----------------------------------------------------------------------------------------------------|----------------|
| Name                                          | Plug[1-8]                                                                                                    |                |
|                                               | Alphanumeric ranges are supported for bulk creation. Mixed cases and type<br>within a single range are not supported. Examples:<br>• [ge, xc]-0/0/[0-9]<br>• e[0-3][a-d, f] | S              |
| Label                                         | Plug[1-8]                                                                                                    |                |
|                                               |                                                                                                    |                |
|                                               | Alphanumeric ranges are supported. (Must match the number of names bei<br>created.)                                                                                         | ıg             |
| Туре                                          | Alphanumeric ranges are supported. (Must match the number of names being created.)                                                                                          | 1g<br>( -      |
| Type<br>Power port                            | Alphanumeric ranges are supported. (Must match the number of names being created.)           NEMA 1-15R           PDU/P01 (R01/PDU01/P01)                                   | 1g<br>         |
| Type<br>Power port<br>Feed leg                | Alphanumeric ranges are supported. (Must match the number of names bei<br>created.)           NEMA 1-15R           PDU/P01 (R01/PDU01/P01)           A                      | ig<br>< -<br>- |
| Type<br>Power port<br>Feed leg<br>Description | Alphanumeric ranges are supported. (Must match the number of names bei<br>created.)           NEMA 1-15R           PDU/P01 (R01/PDU01/P01)           A           PDU Outlet | ig<br>< -<br>- |

#### The power outlet should look like this.

| Device Power P | orts 1 Pov        | ver Outlets 🚯 S | Status LLDP Neighbors Configuration | n Config Context Chang | je Log      |       |            |                     |
|----------------|-------------------|-----------------|-------------------------------------|------------------------|-------------|-------|------------|---------------------|
| Power Outlets  |                   |                 |                                     |                        |             |       |            | Configure           |
| O Name         | Label             | Туре            | Power port                          | Feed leg               | Description | Cable | Connection |                     |
| 🗆 🙆 Plug1      | Plug1             | NEMA 1-15R      | PDU/P01 (R01/PDU01/P01)             | А                      | -           | -     | -          | F 🗄 🚹 🚺             |
| O Plug2        | Plug2             | NEMA 1-15R      | PDU/P01 (R01/PDU01/P01)             | A                      | _           | _     | _          | 5 G 🚏 🖊 🔳           |
| 🗆 🙆 Plug3      | Plug3             | NEMA 1-15R      | PDU/P01 (R01/PDU01/P01)             | A                      | _           | _     | -          | 5 to 👔 🖉 🔟          |
| 🗆 🙆 Plug4      | Plug4             | NEMA 1-15R      | PDU/P01 (R01/PDU01/P01)             | А                      | _           | -     | -          | 5 🔓 👔 💋 🔟           |
| Plug5          | Plug5             | NEMA 1-15R      | PDU/P01 (R01/PDU01/P01)             | А                      | -           | -     | -          | 5 6 📍 🖊 🔟           |
| 🗆 🙆 Plug6      | Plug6             | NEMA 1-15R      | PDU/P01 (R01/PDU01/P01)             | A                      | _           | -     | -          | 5 to 👔 🖉 🔟          |
| 🗆 🙆 Plug7      | Plug7             | NEMA 1-15R      | PDU/P01 (R01/PDU01/P01)             | A                      | _           | _     | _          | 5 🔓 👔 💋 🔟           |
| O 🙆 Plug8      | Plug8             | NEMA 1-15R      | PDU/P01 (R01/PDU01/P01)             | A                      | _           | _     | _          | 5 6 👔 🖊 🔟           |
| 🖍 Rename 📝 Ec  | lit 🕅 🦎 Disconnec | t 🔲 Delete      |                                     |                        |             |       |            | + Add power outlets |

Now create another PDU for the rack01 to get power feed from the different power supply.

#### NetBox-LAB.html

Let us connect the PDU01 and PDU02 inlet to the power feed. Follow the options from the screeshots. You need to click on green colored connection icon and select Power Feed .

Connect Rack01/PDU01 PDU/P01 (R01/PDU01/P01) to Power Feed

|                     | A Side                    |                                           |                                                   |                |             |             | B Side     |           |
|---------------------|---------------------------|-------------------------------------------|---------------------------------------------------|----------------|-------------|-------------|------------|-----------|
| Region              | APNIC-HQ                  |                                           | -                                                 |                | Region      | APNIC-HQ    |            | × *       |
| Site                | First APNIC Lab           |                                           | ÷*                                                |                | Site        | First APNK  | C Lab      | × -       |
| Rack                | APNICHQ/Rack01            |                                           |                                                   |                | Rack Group  |             |            | *         |
| Device              | Rack01/PDU01              |                                           |                                                   |                | Power Panel | APNIC-DC    | -Power     | × *       |
| Туре                | Power port                |                                           |                                                   |                | Туре        | Power feed  |            |           |
| Name                | PDU/P01 (R01/PDU01/P01)   |                                           |                                                   |                | Name        | APNICDC/    | UPS-A/R01  | × *       |
|                     |                           | Cable Status Type Label Color Length Tags | Connected<br>Power<br>R01/PDU01/PP<br>Amber<br>10 | Met            | ters        | ><br>><br>> |            |           |
| Device Power Ports  | Power Outlets Status LLDP | Neighbors Configuration Config            | Context Change Log                                |                |             |             |            |           |
| Power Ports         |                           |                                           |                                                   |                |             |             |            | Configure |
| Name                | Label                     | Туре                                      | Maximum draw                                      | Allocated draw | Description | Cable       | Connection |           |
| C C Rack01/PDU02/Po | rt02 R01/PDU02/P01        | 1 NEMA 1-15P                              | 1                                                 | _              | -           | -           | -          | 5 5 1 2   |

Connect Rack01/PDU02 Rack01/PDU02/Port02 (R01/PDU02/P01) to Power Feed

🖍 Rename 🧪 Edit 🦹 Disconnect 🗐 Delete

|        |                                     | •                                         | ,                                             |             |                        |
|--------|-------------------------------------|-------------------------------------------|-----------------------------------------------|-------------|------------------------|
|        | A Side                              |                                           |                                               |             | B Side                 |
| Region | APNIC-HQ                            |                                           | <b>_</b>                                      | Region      | APNIC-HQ × *           |
| Site   | First APNIC Lab                     |                                           | <b>F</b>                                      | Site        | First APNIC Lob × ~    |
| Rack   | APNICHQ/Rack01                      |                                           |                                               | Rack Group  |                        |
| Device | Rack01/PDU02                        |                                           |                                               | Power Panel | APNIC-DC-Power-Sec × * |
| Туре   | Power port                          |                                           |                                               | Туре        | Power feed             |
| Name   | Rack01/PDU02/Port02 (R01/PDU02/P01) |                                           |                                               | Name        | APNICDC/UPS-B/R01 × *  |
|        |                                     | Cable Status Type Label Color Length Tags | Connected Power R01PPU02/PPSec Dark orange 10 | Meters      |                        |
|        |                                     | Tags                                      |                                               |             |                        |

Let us check the connection from PDU to power feed.

5 🗞 👔 🖊 🔟

Power Outlet Power Feed

#### Cable Trace for Power Port PDU/P01 (R01/PDU01/P01)

|                                               |                                                   | Related Paths |             |          |
|-----------------------------------------------|---------------------------------------------------|---------------|-------------|----------|
| Rack01/PD<br>XYZ PDU                          | U01<br>01                                         | Origin        | Destination | Segments |
| First APNIC Lab / APN                         | IICHQ/Rack01                                      | None found    |             |          |
| <br>PDU/P01 (R01/PD<br>Power Port (NEM        | 0001/P01)<br>IA 1-15P)                            |               |             |          |
|                                               | R01/PDU01/PP<br>Power<br>(10 Meiers)<br>Connected |               |             |          |
| <br>APNICDC/UPS<br>Power Feed (P              | -A/R01<br>/rimary)                                |               |             |          |
| APNIC-DC-P<br>Power Par<br>First APNIC        | lower<br>nel<br>Lab                               |               |             |          |
| Trace com<br>Total segmer<br>Total length: 10 | pleted                                            |               |             |          |

#### Add a few components to the server

Let us add few components for the device, first we add few components for server-01, Selecting SRV01 from the Devices tab, choose Power Ports from the Add Components drop down menu. Power ports are named like - Rack01/SRV01/Port01.

To add Interfaces , again click Add Components and give it a name Eth0 with 1GE from Types .

| Device                                                                      | SRV01                                                                                                    |
|-----------------------------------------------------------------------------|----------------------------------------------------------------------------------------------------|
| Name                                                                        | Rack01/SRV01/Port01                                                                                                    |
| Label                                                                       | R01/SRV01/P01                                                                                                    |
|                                                                             | Physical label                                                                                                    |
| Туре                                                                        | NEMA 1-15P                                                                                                    |
|                                                                             | Physical port type                                                                                                    |
| Maximum draw                                                                | 1                                                                                                    |
|                                                                             | Maximum power draw (watts)                                                                                                    |
| Allocated draw                                                              | Allocated draw                                                                                                    |
|                                                                             | Allocated power draw (watts)                                                                                                    |
| Description                                                                 | Description                                                                                                    |
| Tags                                                                        |                                                                                                    |
|                                                                             |                                                                                                    |
|                                                                             |                                                                                                    |
| rface                                                                       |                                                                                                    |
| rface<br>Device                                                             | SRV01 × +                                                                                                    |
| rface<br>Device<br>Name                                                     | SRV01 × -                                                                                                    |
| rface<br>Device<br>Name<br>2                                                | SRV01 × - EB01 EB01 Uphanumeric ranges are supported for bulk creation. Mixed cases and types within a single range are not upported. Examples: • [ce_xs]-vov[ce-9] • [ce_xs]-vov[ce-9]                                                                                                    |
| rface Device (<br>Name /                                                    | SRV01     x +       Eth01                                                                                                    |
| rface Device Name Label                                                     | SRV01 × = Eth01 Uptanumeric ranges are supported for bulk creation. Mixed cases and types within a single range are not upported. Examples: = [cp-sp]=sdr([-s]] = ==================================                                                                                                    |
| rface Device (<br>Name (<br>Label (<br>Type (                               | SRV01     x       Eh01       Uptanumeric ranges are supported for bulk creation. Mixed cases and types within a single range are not supported. Examples:       (cs.vs.2)       (cs.vs.2)       (cs.vs.2 |
| rface Device Name Label Type Parent LAG                                     | SRV01       * •         Etb01       *         Liphanumeric ranges are supported for bulk creation. Mixed cases and types within a single range are not supported. Complex:       *         (ap.val = 000 [10-9]       *         *       =[0-3][a-0,1]         Eth01       *         1000BASE-T (LGE)       * *         2 mabled       *                                                                                                    |
| rface Device Rame Label Type Parent LAG MTU                                 | SRV01       ×       •         Eth01          Upportunetic ranges are supported for bulk creation. Mixed cases and types within a single range are not supported. Camples:       •         •       (ge.xg)-/v(f(e))]         •       •         •       (ge.xg)-/v(f(e))]         Eth01       •         Upport of ranges are supported. (Must match the number of names being created.)         1000BASE-T (LGE)       ×         2       reated                                                                                                    |
| rface Device Name Label Parent LAG MTU MAC Address                          | SRV01       * •         Eth01                                                                                                    |
| rface  Periode  Label  Parent LAG  MTU  MAC Address  Description            | SRV01     × *       Eth01                                                                                                    |
| rface Device Name Label Parent LAG MTU MAC:Address Description              | SRV01       * •         Eh01                                                                                                    |
| rtace  Perice  Label  Type  Parent LAG  MTU  MAC Address  Cescription  Mode | SRV01 × • Eh01 Uptanumeric ranges are supported for bulk creation. Mixed cases and types within a single range are not supported. Examples: • [cs.yc]*04(5e)] Eh01 Uptanumeric ranges are supported. (Must match the number of names being created.) 1000BA-SE-T (LGR) × • 1000 Anac Address Noor Noor Noor Noor Noor Noor Noor No                                                                                                    |

#### NetBox-LAB.html

#### Add one more power port.

Now connect those two Power Ports with the PDU unit 01 and 02 accordingly, use the option power outlet to make the connection and check the status. Power cable tagging can be done following Rack/Server/Power\_port/PDU\_number/Port\_number

| Device Interfaces  Power Por                                                                                                    | ts 2 Status LLDF | P Neighbors Confi | guration Config Conte | oxt Change Log |             |                         |                           |              |           |
|----------------------------------------------------------------------------------------------------|------------------|-------------------|-----------------------|----------------|-------------|-------------------------|---------------------------|--------------|-----------|
| Power Ports                                                                                                    |                  |                   |                       |                |             |                         |                           |              | Configure |
| Name                                                                                                    | Label            | Туре              | Maximum draw          | Allocated draw | Description | Cable                   | Connection                |              |           |
| C & Rack01/SRV01/Port01                                                                                                    | R01/SRV01/P01    | NEMA 1-15P        | 1                     | -              | -           | R01/SRV01/P01/PDU01/P01 | Rack01/PDU01 > Plug1 (Plu | <b>1</b> 1)  | 5 🛼 🏌 🖊 🗊 |
| C C Rack01/SRV01/Port02                                                                                                    | R01/SRV01/P02    | NEMA 1-15P        | 1                     | _              | -           | -                       | -                         |              | F 🖞 👔 🖊 🔳 |
| 🧨 Rename 🥒 Edit 🧏 Disconnect 🛽                                                                                                    | Delete           |                   |                       |                |             |                         |                           | Power Outlet | wer port  |
| K particular in the second second sec |                  |                   |                       |                |             |                         |                           | Power Feed   | iner port |

#### Connect SRV01 Rack01/SRV01/Port02 (R01/SRV01/P02) to Power Outlet

|        | A Side                              |        |                         |        | B Side              |
|--------|-------------------------------------|--------|-------------------------|--------|---------------------|
| Region | APNIC-HQ                            |        |                         | Region | APNIC-HQ × ×        |
| Site   | First APNIC Lab                     |        | <b>F</b>                | Site   | First APNIC Lab × ~ |
| Rack   | APNICHQ/Rack01                      |        |                         | Rack   | APNICHQ/Rack01 × -  |
| Device | SRV01                               |        |                         | Device | Rack01/PDU02 × *    |
| Туре   | Power port                          |        |                         | Туре   | Power outlet        |
| Name   | Rack01/SRV01/Port02 (R01/SRV01/P02) |        |                         | Name   | Plug1 × *           |
|        |                                     |        |                         |        |                     |
|        |                                     | Cable  |                         |        |                     |
|        |                                     | Status | Connected               |        | X *                 |
|        |                                     | Туре   | Power                   |        | x *                 |
|        |                                     | Label  | R01/SRV01/P02/PDU02/P01 |        |                     |
|        |                                     | Color  | Red                     |        |                     |
|        |                                     | Length | 3                       | Meters | x *                 |
|        |                                     | Tags   |                         |        |                     |
|        |                                     | ings   |                         |        |                     |

Next, let us add few ports to the switch, that we have created. It will be time consuming to add 24 or 48 ports, to simplify the LAB we will add 8 ports only to the Cisco Nexus 3550 switch, dont forget to add two power port for switch, and connect from two separate PDU as well.

Go to SWC01 from the Devices tab, and click on Add Components to add Interfaces . Naming can be done e01, e02, e03, select 1000BASE-T (1GE) from the Type option. After creating all the 8 ports it should look like -

| $ mathcal{H} $ netbox                            | Organization -                            | Devices - IPAM - Virtualizat             | ion - Circi | uits + F | ower -    | Secrets - Other - |       |            | Search 🔍 🛓 apnic 🗸                       |
|--------------------------------------------------|-------------------------------------------|------------------------------------------|-------------|----------|-----------|-------------------|-------|------------|------------------------------------------|
| Devices / First                                  | APNIC Lab / SWC                           | 01                                       |             |          |           |                   |       |            | Search devices Q                         |
| SWC01<br>Created Dec. 23, 2021<br>Device Interfa | D - Updated 1 day, 13 h<br>acces 3 Status | surs ago<br>LLDP Neighbors Configuration | Config Co   | ntext C  | hange Log |                   |       |            | + Add Components - + Clone / Edit Delete |
| Interfaces                                       |                                           |                                          |             |          |           |                   |       |            | Filter Configure                         |
| Name                                             | Label Enab                                | led Type                                 | LAG         | мти      | Mode      | Description       | Cable | Connection | IP Addresses                             |
| 🗆 🔝 e01                                          | e01 🗸                                     | 1000BASE-T (1GE)                         | -           | -        | -         | -                 | -     | -          | + 5 t. 1 🖊 🔟                             |
| 🗆 🔝 e02                                          | e02 🗸                                     | 1000BASE-T (1GE)                         | -           | -        | -         | -                 | -     | -          | + 5 % 1 🖊 🗉                              |
| 🗆 🔝 e03                                          | e03 🗸                                     | 1000BASE-T (1GE)                         | -           | -        | _         | _                 | _     | _          | + 5 % 1 🖊 🗎                              |
| 🗆 🔝 e04                                          | e04 🖌                                     | 1000BASE-T (1GE)                         | -           | -        | -         | -                 | -     | -          | + 5 % ? 🖊 🗃                              |
| 🗆 🔚 e05                                          | e05 🗸                                     | 1000BASE-T (1GE)                         | -           | -        | -         | -                 | -     | -          | 🛨 🛱 🚼 🚼 🚺 🚺                              |
| 🗆 🔚 e06                                          | e06 🖌 🖌                                   | 1000BASE-T (1GE)                         | -           | -        | -         | -                 | -     | -          | + 5 % 1 / 0                              |
| 🗆 📠 e07                                          | e07 🗸                                     | 1000BASE-T (1GE)                         | -           | -        | -         | -                 | -     | -          | + 5 % 1 🖊 📵                              |
| 🗆 🔝 e08                                          | e08 🗸                                     | 1000BASE-T (1GE)                         | -           | -        | -         | -                 | -     | -          | + 5 t. 1 🖊 📵                             |
| Rename 🖊                                         | Edit 🕅 Disconnect                         | I Delete                                 |             |          |           |                   |       |            | + Add interfaces                         |

Let us connect the server ethernet port to the switch port. click on the connect icon, choose interface , a window will popup, A Side is the server side, and B Side is the destination side, for us here it is the switch that we have in our rack-01. Choose swc01 the Device option, and then chose one port below to the Interface .

From the Cable box, select CAT6 from the Type , use Label like we discuss at our presentation slides, APNICHQ/R01/SRV01/APNICHQ/R01/SWC01/e01 (Format: Source\_Device\_ID/Destination\_Device\_ID-Port\_Number/Name) .

| Device   | Interfaces 1 | Power P    | Ports (2) | Status  | LLDP Neighbors | Configura | tion Co | nfig Context | Change Log  |       |            |              |                     |       |           |
|----------|--------------|------------|-----------|---------|----------------|-----------|---------|--------------|-------------|-------|------------|--------------|---------------------|-------|-----------|
| Interfac | es           |            |           |         |                |           |         |              |             |       |            |              | Filter              |       | Configure |
| Name     | ne Lab       | el En      | abled     | Туре    |                | LAG       | MTU     | Mode         | Description | Cable | Connection | IP Addresses |                     |       |           |
| 0 🔜 e    | Eth01 Eth    | 01 🗸       |           | 1000BAS | E-T (1GE)      | _         | 1500    | _            | _           | -     | _          |              |                     | • S & | 👔 🖊 🔳     |
|          |              | -          |           |         |                |           |         |              |             |       |            |              | Interface           |       | -         |
| / Rena   | ame 🖍 Edit 🕅 | Disconnect | U Delete  |         |                |           |         |              |             |       |            |              | Front Port          |       | terraces  |
|          |              |            |           |         |                |           |         |              |             |       |            |              | Rear Port           |       |           |
|          |              |            |           |         |                |           |         |              |             |       |            |              | Circuit Termination |       |           |

#### Connect SRV01 Eth01 (Eth01) to Interface

| Region APNIC-HQ   Site First APNIC Lab   Rack APNICHQ/Rack01   Device SRV01   Type Interface   Name Eth01 (Eth01)     Cable Connected     Type Connected                                                                                                    |        | A Side          |        |           |        | B Side          |
|----------------------------------------------------------------------------------------------------|--------|-----------------|--------|-----------|--------|-----------------|
| Site First APNIC Lab   Rack APNICHQ/Rack01   Device SRV01   Type Interface   Name Eth01 (Eth01)     Cable e01   Status Connected     Type e03   e04                                                                                                    | Region | APNIC-HQ        |        |           | Region | APNIC-HQ        |
| Rack     APNICHQ/Rack01     Rack     APNICHQ/Rack01       Device     SRV01     Device     SWC01       Type     Interface     Type     Interface       Name     Eth01 (Eth01)     Name                                                                                                    | Site   | First APNIC Lab |        | <b>*</b>  | Site   | First APNIC Lab |
| Device     SRV01       Type     Interface       Name     Eth01 (Eth01)       Cable     601       Status     Connected       Type     e02       e03     e04       e04     e04                                                                                                    | Rack   | APNICHQ/Rack01  |        |           | Rack   | APNICHQ/Rack01  |
| Type     Interface       Name     Eth01 (Eth01)       Cable     e01       Status     Connected       Tupe     e03       e04                                                                                                    | Device | SRV01           |        |           | Device | SWC01           |
| Name Eth01 (Eth01) Name  Cable  Cable  Cable  Cable  Cable  Cable  Connected  Cable  Connected  Cable  Connected  Cable  Connected  Cable  Connected  Cable  Cable Cable Cable Ca | Туре   | Interface       |        |           | Туре   | Interface       |
| Cable e01<br>e02<br>e03<br>e04<br>e04                                                                                                    | Name   | Eth01 (Eth01)   |        |           | Name   |                 |
| Cable     e01       Status     Connected     e03       Time     e04                                                                                                    |        |                 |        |           |        |                 |
| Cable     e02       Status     Connected     e03       e04     E04                                                                                                    |        |                 |        |           |        | e01             |
| Status Connected , e03 e04                                                                                                    |        |                 | Cable  |           |        | e02             |
| e04                                                                                                    |        |                 | Status | Connected |        | , e03           |
|                                                                                                    |        |                 | Tupo   |           |        | e04             |
|                                                                                                    |        |                 | Label  | Label     |        | evb             |

| Type CAT6<br>Label APNICH<br>Color Blue | ×<br>HQ/R01/SRV01/APNICHQ/R01/SWC01/e01 |
|-----------------------------------------|-----------------------------------------|
| Label APNICH<br>Color Blue              | HQ/R01/SRV01/APNICHQ/R01/SWC01/e01      |
| Color                                   |                                         |
|                                         |                                         |
| Length 1                                | Meters ×                                |
| Tags                                    |                                         |

Now it should look like below, to check this status, click on the Trace icon from the SRV01 Interface details.

🛱 netbox

NetBox-LAB.html

Search

💄 aprilo

| race for Interface Eth01 (Eth0 | )1) |
|--------------------------------|-----|

Organization - Devices - IPAM - Virtualization - Circuits - Power - Secrets - Other -

|                                                                |         | Related Paths |             |          |  |
|----------------------------------------------------------------|---------|---------------|-------------|----------|--|
| SRV01<br>Dell PowerEdge 420                                    |         | Origin        | Destination | Segments |  |
| First APNIC Lab / APNICHQ/Rack01                               |         | None found    |             |          |  |
| Eth01 (Eth01)<br>Interface (1000BASE-T (1GE))                  |         |               |             |          |  |
| APRICHQ/R0J/SRV0J/APRICHQ/R0J<br>CAT6<br>(1 Meters)<br>#Hanned | SWC01/e | 01            |             |          |  |
| <br>e01 (e01)<br>Interface (1000BASE-T (1GE))                  | _       |               |             |          |  |
| SWC01<br>Cisco Nexus 3550<br>First APNIC Lab / APNICHQ/Rack01  |         |               |             |          |  |
| Trace completed                                                |         |               |             |          |  |

Total segments: 1 Total length: 1 Meters

So, till now, we have created a server and switch; gave them redundant power supply and network interface, and placed them inside the rack.

### **IP Address Management**

#### 11. Explore the NetBox service - IPAM

Now we will work on IPAM, and then go back to DCIM to see the full picture.

- Create Aggregates
- Create Prefixes
- Create IP address

#### **Create Aggregates:**

First, select RIRs from the IPAM tab, and create new one with APNIC

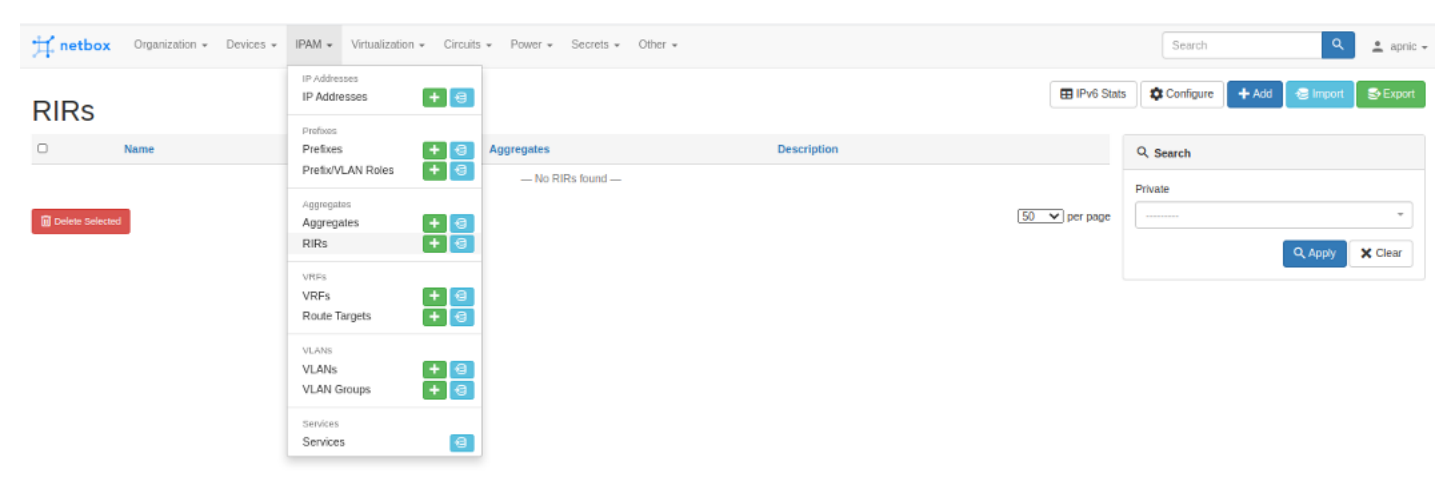

| Add a new RIR |                                                    | 0             |
|---------------|----------------------------------------------------|---------------|
| RIR           |                                                    |               |
| Name          | APNIC                                              |               |
| Slug          | apnic                                              | G             |
|               | URL-friendly unique shorthand                      |               |
|               | Private                                            |               |
|               | IP space managed by this RIR is considered private |               |
| Description   | Description                                        |               |
|               |                                                    |               |
|               | Create and Add A                                   | nother Cancel |

It will take you to a new window, where you have to create Aggregate IPs. Here we assume the IP Prefix is 10.0.0/8 .

| Add a new aggregate | 9                                  | 0      |
|---------------------|------------------------------------|--------|
| Aggregate           |                                    |        |
| Prefix              | 10.0.0.0/8<br>IPv4 or IPv6 network |        |
| RIR                 | APNIC                              | × *    |
| Date added          | 2020-12-25                         |        |
| Description         | APNIC Data Center LAB IPs          |        |
| Tenancy             |                                    |        |
| Tenant group        |                                    | Ŧ      |
| Tenant              | DC Management                      | × *    |
| Tags                |                                    |        |
| Tags                |                                    |        |
|                     | Create Create and Add Another      | Cancel |

#### **Create Prefixes**

Select Prefixes from the IPAM tab to add new prefixes. we will use 10.20.0.0/16 as our prefix for the Data Center.

| Add a new prefix |                                                           |     | ? |
|------------------|-----------------------------------------------------------|-----|---|
| Prefix           |                                                           |     |   |
| Prefix           | 10.20.0.0/16                                              |     |   |
|                  | IPv4 or IPv6 network with mask                            |     |   |
| Status           | Active                                                    | × × |   |
|                  | Operational status of this prefix                         |     |   |
| VRF              |                                                           | Ŧ   |   |
| Role             |                                                           | Ŧ   |   |
| Description      | Data Center IPs                                           |     |   |
|                  | □ Is a pool                                               |     |   |
|                  | All IP addresses within this prefix are considered usable |     |   |
|                  |                                                           |     |   |

So the prefix window will showup, there you can see different sub-tab; go to the Child Prefixes , and create a new one 10.20.20.0/24 for Media Service Solution

NetBox-LAB.html

| dd a new prefix |                                                           | (   |
|-----------------|-----------------------------------------------------------|-----|
| Prefix          |                                                           |     |
| Prefix          | 10.20.20.0/24                                             |     |
|                 | IPv4 or IPv6 network with mask                            |     |
| Status          | Active                                                    | × * |
|                 | Operational status of this prefix                         |     |
| VRF             |                                                           | Ŧ   |
| Role            |                                                           | Ŧ   |
| Description     | Media Service Solution IPs                                |     |
|                 | 🗌 Is a pool                                               |     |
|                 | All IP addresses within this prefix are considered usable |     |

#### You will see the window like this.

| 🕂 netbox Organiza                 | ation - Devices - | IPAM - Virtualizi | ation - Circuit | s - Power - Secrets | s - Other -   |                 |      |         | Search Q 🛓 apric 🗸                 |
|-----------------------------------|-------------------|-------------------|-----------------|---------------------|---------------|-----------------|------|---------|------------------------------------|
| Prefixes / 10.20.0.0/16           |                   |                   |                 |                     |               |                 |      | Search  | prefixes Q                         |
| 10.20.0.0/1                       | 6 - Prefixe       | es                |                 |                     |               |                 |      | + Add 0 | Child Prefix + Clone / Edit Delete |
| Created Dec. 25, 2020 - Updated 3 | minutes ago       | -                 |                 |                     |               |                 |      |         |                                    |
| Prefix Child Prefixes             | IP Addresses      | Change Log        |                 |                     |               |                 |      |         | Show available & Hide available    |
| Child Prefixes                    |                   |                   |                 |                     |               |                 |      |         |                                    |
| Prefix                            | Status            | Children          | VRF             | Utilization         | Tenant        | Site            | VLAN | Role    | Description                        |
| 10.20.0.0/20                      | Available         | -                 | Global          | -                   | -             | -               | -    | -       | -                                  |
| 10.20.16.0/22                     | Available         | -                 | Global          | _                   | -             | -               | _    | -       | _                                  |
| • 10.20.20.0/24                   | Active            | 0                 | Global          | 0%                  | DC Management | First APNIC Lab | -    | -       | Media Service Solution IPs         |
| 10.20.21.0/24                     | Available         | -                 | Global          | -                   | -             | -               | -    | -       | _                                  |
| 10.20.22.0/23                     | Available         | -                 | Global          | -                   | -             | -               | -    | -       | -                                  |
| 10.20.24.0/21                     | Available         | -                 | Global          | -                   | -             | -               | -    | -       | -                                  |
| 10.20.32.0/19                     | Available         | -                 | Global          | -                   | _             | -               | -    | -       | -                                  |
| 10.20.64.0/18                     | Available         | -                 | Global          | -                   | _             | -               | -    | -       | -                                  |
| 10.20.128.0/17                    | Available         | -                 | Global          | -                   | -             | -               | -    | -       | -                                  |
| ✓ Edit Selected                   | Selected          |                   |                 |                     |               |                 |      |         | 50 v per page                      |
|                                   |                   |                   |                 |                     |               |                 |      |         | Showing 1-9 of 9                   |

 $Click \ on \ the \ child-prefix \ that \ we \ just \ now \ defined. from \ the \ go \ to \ the \ IP \ \ Addresses \ \ sub-tab. \ And \ create \ a \ IP \ for \ the \ first \ server \ as \ 10.20.20.10/30 \ .$ 

NetBox-LAB.html

#### Add a new ID address

?

| Add a new iF addie | .55                                   |
|--------------------|---------------------------------------|
| New IP Bulk Create |                                       |
|                    |                                       |
| IP Address         |                                       |
| Address            | 10.20.20.10/30                        |
|                    | IPv4 or IPv6 address (with mask)      |
| Status             | Active × *                            |
|                    | The operational status of this IP     |
| Role               | ·                                     |
|                    | The functional role of this IP        |
| VRF                | <b>*</b>                              |
| DNS Name           | DNS Name                              |
|                    | Hostname or FQDN (not case-sensitive) |
| Description        | Rack01/Server01                       |
|                    |                                       |

You will get a window like below to see the status.

#### 10.20.20.10/30

| Created Dec. 25, | 2020 · Updated 0 minutes ago |
|------------------|------------------------------|
| IP Address       | Change Log                   |

| IP Address       |                 | Parent Prefixes      |        |               |                 |      |      |                            |
|------------------|-----------------|----------------------|--------|---------------|-----------------|------|------|----------------------------|
| Family           | IPv4            | Prefix               | Status | Tenant        | Site            | VLAN | Role | Description                |
| /RF              | Global          | 10.20.0.0/16         | Active | DC Management | First APNIC Lab | _    | -    | Data Center IPs            |
| Fenant           | DC Management   | 10.20.20.0/24        | Active | DC Management | First APNIC Lab | -    | -    | Media Service Solution IPs |
| Status           | Active          |                      |        |               |                 |      |      |                            |
| Role             | None            | Related IP Addresses | 1      |               |                 |      |      |                            |
| ONS Name         | -               | None                 |        |               |                 |      |      |                            |
| Description      | Rack01/Server01 |                      |        |               |                 |      |      |                            |
| ssignment        | -               |                      |        |               |                 |      |      | 30 •                       |
| IAT (inside)     | None            |                      |        |               |                 |      |      |                            |
| NAT (outside)    | None            |                      |        |               |                 |      |      |                            |
|                  |                 |                      |        |               |                 |      |      |                            |
| Tags             |                 |                      |        |               |                 |      |      |                            |
| No tags assigned |                 |                      |        |               |                 |      |      |                            |
|                  |                 |                      |        |               |                 |      |      |                            |

Now, lets us go back to the DCIM module, and assign an IP to the server 01 interface.

To do that, select srv01 from the Devices lists, go to the sub-tab Interfaces and click on the green + sign , to add the IP address. It will take you to a new page, provide all the info accordingly.

| Devices / First/      | Devices / First APNIC Lab / SRV01 |                  |                  |           |       |          |                |                                         |                 |                    | Search devices |             |  |  |  |
|-----------------------|-----------------------------------|------------------|------------------|-----------|-------|----------|----------------|-----------------------------------------|-----------------|--------------------|----------------|-------------|--|--|--|
| SRV01                 |                                   |                  |                  |           |       |          |                |                                         | I               | + Add Components + | + Clone / Ed   | it 🔲 Delete |  |  |  |
| Created Dec. 23, 2020 | - Updated 1                       | 7 hours, 32 minu | ites ago         |           |       |          |                |                                         |                 |                    |                |             |  |  |  |
| Device Interfa        | ces 🕦                             | Power Ports      | Status LLDP N    | leighbors | Confi | guration | Config Context | Change Log                              |                 |                    |                |             |  |  |  |
| Interfaces            |                                   |                  |                  |           |       |          |                |                                         |                 | Filter             |                | Configure   |  |  |  |
| Name                  | Label                             | Enabled          | Туре             | LAG       | MTU   | Mode     | Description    | Cable                                   | Connection      | IP Addresses       |                |             |  |  |  |
| 🔘 🔝 Eth01             | Eth01                             | 1                | 1000BASE-T (1GE) | -         | 1500  | -        | -              | APNICHQ/R01/SRV01/APNICHQ/R01/SWC01/e01 | SWC01 > e01 (e0 | 1)                 | + 56           | · 🖹 🖊 🔟     |  |  |  |
| / Rename /            | Edit 🏋 🛛                          | isconnect 🕕      | Delete           |           |       |          |                |                                         |                 |                    | Add II         | Paddress 😖  |  |  |  |

+ Clone 📝 Edit 🔟 Delete

#### Add a new IP address

New IP Assign IP

?

| IP Address           |                                       |
|----------------------|---------------------------------------|
| Address              | 10.20.20.2/32                         |
|                      | IPv4 or IPv6 address (with mask)      |
| Status               | Active × -                            |
|                      | The operational status of this IP     |
| Role                 | <b>v</b>                              |
|                      | The functional role of this IP        |
| VRF                  | v                                     |
| DNS Name             | DNS Name                              |
|                      | Hostname or FQDN (not case-sensitive) |
| Description          | Web Service IP                        |
|                      |                                       |
|                      |                                       |
| Interface Assignment |                                       |

| Interface Assignment |                 |                                            |   |   |  |
|----------------------|-----------------|--------------------------------------------|---|---|--|
| Device               | Virtual Machine |                                            |   |   |  |
|                      | Device          | SRV01                                      | × | Ŧ |  |
|                      | Interface       | Eth01 (Eth01)                              | × | * |  |
|                      |                 | Make this the primary IP for the device/VM |   |   |  |

So, as of now our one server is connected with a switch, and both the devices are connected with the power source.

#### Exercise:

- Create another server
- Create NAS
- Connect server and NAS with switch
- Create Router, and connect with switch as gateway.
- Create the Circuits, and connect with Rotuer.

#### End of Lab